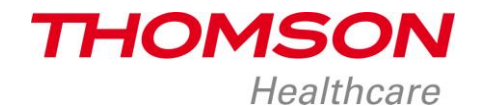

## Manuel première utilisation Traqueur d'activité TBLS405

## CHARGEMENT DE LA BATTERIE DE VOTRE APPAREIL

Le rechargement du traqueur d'activité TBLS405 s'effectue par rechargement USB, la borne USB étant directement intégrée dans le bracelet.

- 1. Détacher votre bracelet au niveau du logo interface USB situé à côté de l'écran LCD
- 2. Insérer la borne USB de l'appareil sur votre ordinateur/tablette du côté de la partie connectable. Le bon sens d'insertion est lorsque les contacts métalliques dorés se situent au-dessus.

## APPAIREZ VOTRE APPAREIL AVEC VOTRE SMARTPHONE/TABLETTE

- 1. Téléchargez l'application Thomson Healthcare depuis Apple store (smartphone ou tablette iOS) ou Play Store (smartphone ou tablette Android), puis ouvrez l'application.
- 2. Créez dans l'application votre compte utilisateur en suivant les indications de l'application, visibles sur l'écran de votre smartphone/tablette.
- 3. Une fois votre compte utilisateur créé, vous devez connecter (appairer) le traqueur d'activité à votre smartphone/tablette et à son application. Attention, votre smartphone/tablette doit avoir un module bluetooth 4.0 (ou smart ready) intégré. Pour appairer votre traqueur d'activité, vous devez aller sur le menu principal de l'application Thomson Healthcare appuyer en haut à droite sur la petite roue à engrenage. Dans le menu "Réglages" de l'application, appuyez sur la touche + qui se trouve sur la partie haute droite de votre écran. Puis dans le menu "Ajoutez le périphérique", appuyez sur le logo bluetooth.
- 4. Appuyez ensuite sur le bouton situé sur le coté de l'écran LCD OLED et maintenez votre appui sur le bouton pendant plus de 10 secondes pour démarrer l'appairage.
- 5. Le signal suivant sur le LCD OLED du traqueur indique que la recherche d'appareils à appairer est en cours.

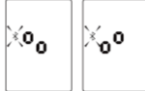

- 6. Sur l'application, vous allez alors voir apparaitre votre traqueur d'activité, sa photo et l'intitulé de la référence commerciale TBLS405. Appuyez sur la photo de votre appareil, l'appairage se mettra alors en action et vous pourrez commencer à naviguer dans l'appli.
- 7. Lorsque l'appairage a réussi, le signal "success!" apparait sur le LCD OLED du traqueur.
- 8. En cas d'échec de l'appairage du traqueur d'activité THOMSON TBLS405 et de votre smartphone/tablette, c'est le signal "Failed!" qui apparait.
- 9. Il vous faut alors recommencer depuis le début. En cas de problème persistant, contactez le N°vert 0 800 101 291.

Pour plus d'informations sur l'utilisation de l'application, rendez-vous sur www.thomson-hc.eu.